# **Service Delivery Reporting Workflow**

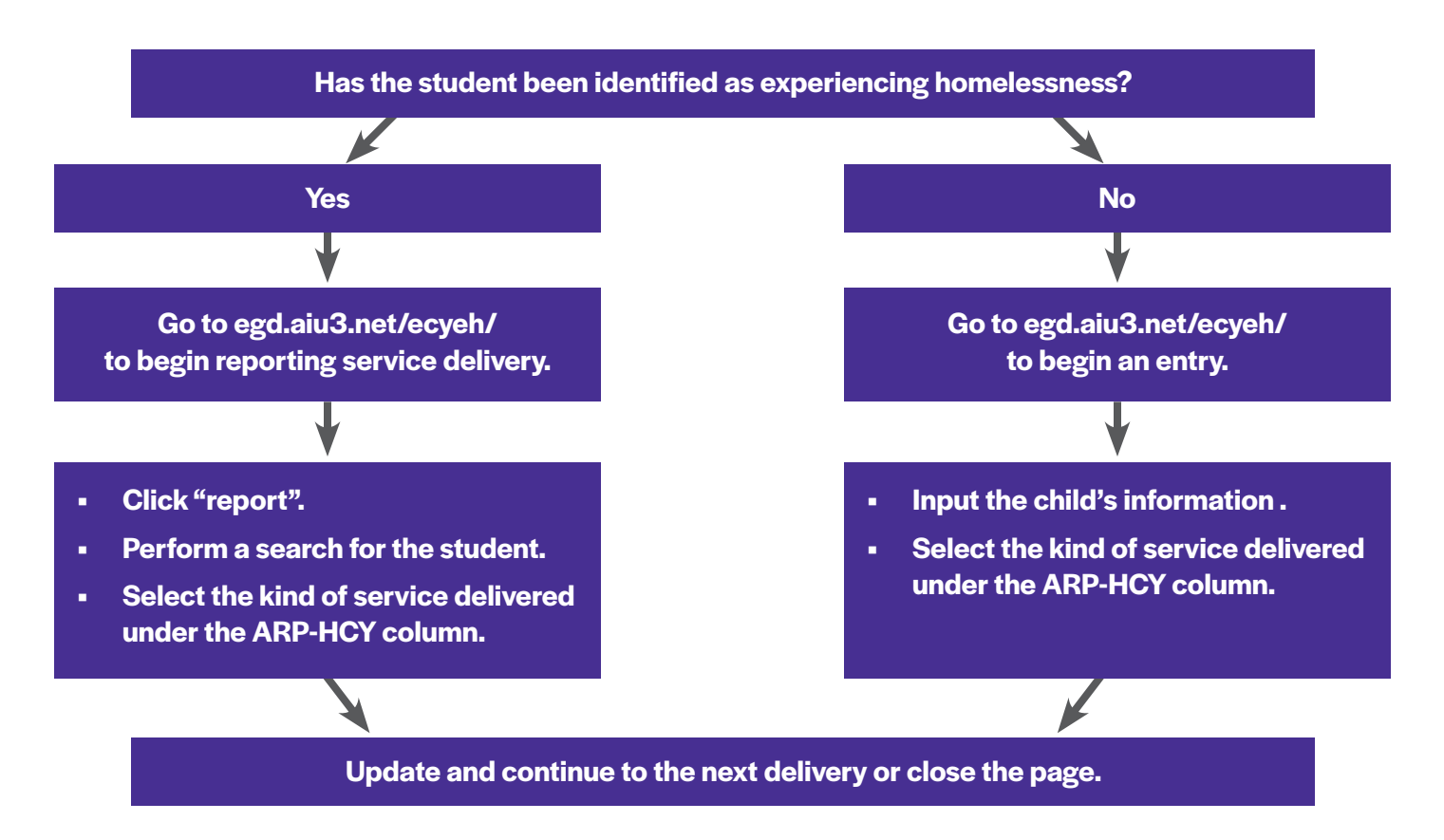

# **Step One**

Verify whether the student has been identified as experiencing homelessness in the ECYEH database.

## **Step Two**

#### If they have been identified

- Go to egd.aiu3.net/ecyeh/ to "begin reporting service delivery".
- Click "report".
- Perform a search for the student.
- Select the kind of service delivered under the ARP-HCY column.

#### If they have NOT been identified

- · Go to egd.aiu3.net/ecyeh/ and "begin an entry".
- Input the child's information.
- Select the kind of service delivered under the ARP-HCY column.

## **Step Three**

Update and continue to the next delivery or close the page.